## Stödmaterial

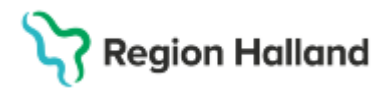

Gäller för: Region Halland

# Manual Cosmic - Sårbehandlingsplan

#### Hitta i dokumentet

Vårdplan Sårbehandlingsplan Dokumentera i tidigare upprättad sårbehandlingsplan Upprätta ny sårbehandlingsplan Dokumentera i ny sårbehandlingsplan Avsluta sårbehandlingsplan Fotografering av sår <u>Vårdåtagande</u> <u>Osignerade anteckningar</u> <u>Relaterade dokument</u> Uppdaterat från föregående version

Manualen beskriver hur bedömning av sårstatus, behandlingsplan och utförd behandling av sår dokumenteras i vårdplan Sårbehandlingsplan.

#### Vårdplan Sårbehandlingsplan

Patienter med sår där behandlingsplan behövs för att säkerställa behandling av såret ska vårdplan upprättas; *Sårbehandlingsplan.* När såret är läkt avslutas vårdplanen av den vårdutövare som utför sista vårdbesöket som är kopplat till såret.

#### Dokumentera i tidigare upprättad sårbehandlingsplan

Kontrollera först om det redan finns en sårbehandlingsplan upprättad för det aktuella såret. Fortsätt i så fall att dokumentera i denna. Alla vårdplaner som upprättats inom Region Hallands regi återfinns under:

- Journal> Klicka på Alla vårdplaner> Klicka på Min vårdgivares vårdplaner
- Alla vårdplaner kallas Gemensamma, efterföljande startdatum kan vägleda i att hitta rätt vårdplan.
- Klicka i mappen vid symbolen med handen för att läsa vårdplan.
- Högerklicka i vårdplanen för och välj alternativ som ska dokumenteras.

| MINA GENVÄGAR                                   | Journal: 19 711019-9788 Nelly Karlberg                                                                                                    |                                                                                                    |  |  |  |  |  |
|-------------------------------------------------|----------------------------------------------------------------------------------------------------|----------------------------------------------------------------------------------------------------|--|--|--|--|--|
| Anslutningsöversikt                             | Journat                                                                                                    |                                                                                                    |  |  |  |  |  |
| Patientöversikt<br>Verksamhetsöversikt          | Enhetens anteckningar<br>Zi Basdata - Min vårdgivare                                                                                                    | Sårbehandlingsplan                                                                                                    |  |  |  |  |  |
| Min översikt<br>Analysyta<br>Receivering        | Alla värdplaner                                                                                                    | 2025-02-12 18:05, NB     SARSYATED     Kartläggning av sårets statu                                                                                                    |  |  |  |  |  |
| besonsusta<br>Kontaktöversitä<br>Enhetsöversikt | Gemensamma (2025-03-17)<br>Gemensamma (2025-03-17)<br>Gemensamma (2025-03-11)                                                                                             | Sårlokalisation Lägg til mål<br>Sårtyp Lägg til behandling<br>Sårforbandsstatus innan om Lägg til behandling                                                                 |  |  |  |  |  |
| vårdåtagande<br>Journal                         | Gemensamma (2025-03-03)<br>Gemensamma (2025-03-03)<br>Gemensamma (2025-03-02)<br>Gemensamma (2025-02-27)                                                                  | Saryta i kvadraticentimeter<br>Sarstorlek Tängd x bredd i ch<br>Andra                                                                                                    |  |  |  |  |  |
| Nyjournamasan                                   | Germensamma (2025-02-27)     Germensamma (2025-02-19)     Germensamma (2025-02-19)     Germensamma (2025-02-19)     Germensamma (2025-02-19)     Germensamma (2025-02-19) | Sarravite Gup I cm     Baders     Tecken på sårinfektion     Sårtuet     Sårtuet     Sårtuet     Sårtuet     Sårtets utseende     Biddning fån sår     Sägners med vidmersre |  |  |  |  |  |
|                                                 | Gemensamma (2025-02-19)<br>Gemensamma (2025-02-12)<br>Gemensamma (2025-02-11)                                                                                             | Sårsekretion Kopiera virde Sårkanter                                                                                                    |  |  |  |  |  |

Bild 1. Mappstruktur i menyn Journal, där vårdplaner återfinns

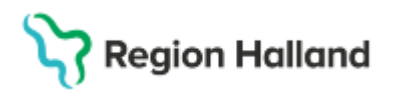

Gäller för: Region Halland

- Vårdkontakt kontrolleras och ändras vid behov.
- Vid Fast värde klicka på pilen längst ut till höger. Välj relevant frastext.
- Dokumentation kan även utföras i fritext som aktiveras genom att klicka på pratbubblan i slutet av sökordet.
- Spara. Signering rekommenderas först efter att dokumentationen är helt klar.

| Vårdkogtakt* 2024-11-11, Vårdtillfälle, Avdelning 82 Öron- näs- och hals Halmstad, Jonathan  Vårdpersonal.* Najma Berggren, Sjuksköterska  Enhet* Avdelning 82 Öron- näs- och hal  Sökord Biödning från sår  Historik från min enl Fast värde Namn Måttlig Beskrivning Måttlig | opdatera "B                                     | lödning från sår"                                                                                                    |                                    |     |
|----------------------------------------------------------------------------------------------------|-------------------------------------------------|----------------------------------------------------------------------------------------------------|------------------------------------|-----|
| Sökord<br>Blödning från sår              Fast värde         Namn       Måttlig         Beskrivning       Måttlig                                                                                                    | årdko <u>n</u> takt:*<br>årdpersonal:*          | 2024-11-11, Vårdtillfälle, Avdelning 82 Öron- näs- och hals Halmstad, Jonathan<br>Najma Berggren, Sjuksköterska 🐨 Enhet* Avdelning 82 Öron- näs- och hal | Händelsedatum<br>2025-03-18 🛊 🇰 00 | 6:5 |
| Fastvärde Måttlig Beskrivning Måttlig                                                                                                    |                                                 |                                                                                                    |                                    |     |
| Namn Måttlig Beskrivning Måttlig                                                                                                    | Sökord                                          | nin shr 🔿                                                                                                    | 🗌 Historik från min e              | anh |
| Beskrivning Måttlig                                                                                                    | Sökord                                          | ràn sàr 🔗                                                                                                    | 🗌 Historik från min e              | enh |
|                                                                                                    | Sökord —<br>Blödning fr<br>Fast värde —<br>Namn | r <mark>àn sàr ⊘</mark><br>Måttlig                                                                                                    | 🗌 Historik från min e              | enh |

Bild 2. Aktivering av Fast värde och fritext fält

|                                          | 2025-02-12 15:35, NB                                                                                                    |         |
|------------------------------------------|----------------------------------------------------------------------------------------------------|---------|
| Uppdatera "B                             | Blödning från sår"                                                                                                    |         |
| Vårdko <u>n</u> takt:*<br>Vårdpersonal:* | 2024-11-11, Vårdlilfälle, Avdelning 82 Öron-näs- och hals Halmstad, Jonahan v Handelsedatum<br>* Najma Berggren, Sjukskoterska v Enhet* Avdelning 82 Öron-näs- och hal. v | 06:56 🛊 |
| Sökord                                   |                                                                                                    |         |
| <ol> <li>Blödning f</li> </ol>           | från sår 🗌 Historik från min                                                                                                    | enhet   |
| Fastvärde -                              |                                                                                                    |         |
| Namn                                     | Måttlig                                                                                                    | ۳       |
| Beskrivning                              | Måttlig                                                                                                    |         |
|                                          |                                                                                                    |         |
| - Eritext                                |                                                                                                    |         |
| Blödning trol                            | ninen orsakad av fysisk aktivitet                                                                                                    | _       |
| broaning a or                            | ngen ordenad av golok anamet                                                                                                    |         |
|                                          |                                                                                                    |         |
|                                          |                                                                                                    |         |

Bild 3. Fritext fält som aktiverats

## Upprätta ny sårbehandlingsplan

Vid flera olika sår ska varje sår ha egen sårbehandlingsplan. Ny vårdplan upprättas genom:

- Journal> Alla vårdplaner> Min vårdgivares vårdplaner
- Klicka längst ner till höger på> Ny vårdplansanteckning.

| Journal, 19 780307-2385384 Counsil Perkelok                                                                                                    |                                    | -       |
|----------------------------------------------------------------------------------------------------|------------------------------------|---------|
| Echelena arfedoangar<br>Bastata - Xin detgeare                                                                                                    | Det finns inga vårdplaner att visa |         |
| 21 Alle vårdetatever<br>Gel Echtedeses vårdetarer                                                                                                    |                                    | 1       |
| <ul> <li>Children der bykneren vårde kommen<br/>Children mennen (2020-40-10)</li> </ul>                                                                                                    |                                    | -       |
| Automatistie     Automatistie     Automatistie     Automatistie     Automatistie     Automatistie     Automatistie     Automatistie     Automatistie     Automatistie     Automatistie     Automatist     Automatist     Automatistie     Automatistie     Automatistie     Automatistie     Automatistie     Automatistie     Automatistie     Automatistie     Automatistie     Automatistie                                                                                                    |                                    | An<br>E |
|                                                                                                    | RHL TST                            |         |
|                                                                                                    |                                    |         |
|                                                                                                    |                                    |         |
|                                                                                                    |                                    |         |
|                                                                                                    |                                    |         |
|                                                                                                    |                                    |         |
|                                                                                                    |                                    |         |
|                                                                                                    |                                    |         |
|                                                                                                    |                                    |         |
|                                                                                                    |                                    |         |
| And Andrewson and Andrewson and |                                    |         |

Bild 4. Ny vårdplansanteckning upprättas

• Välj Mall> Lägg till vårdplan

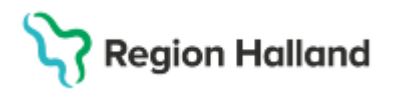

- Välj> Lägg till standardiserad vårdplan > Sårbehandlingsplan. Klicka på pilen som pekar mot höger för att föra över informationen
- Klicka på> **OK**

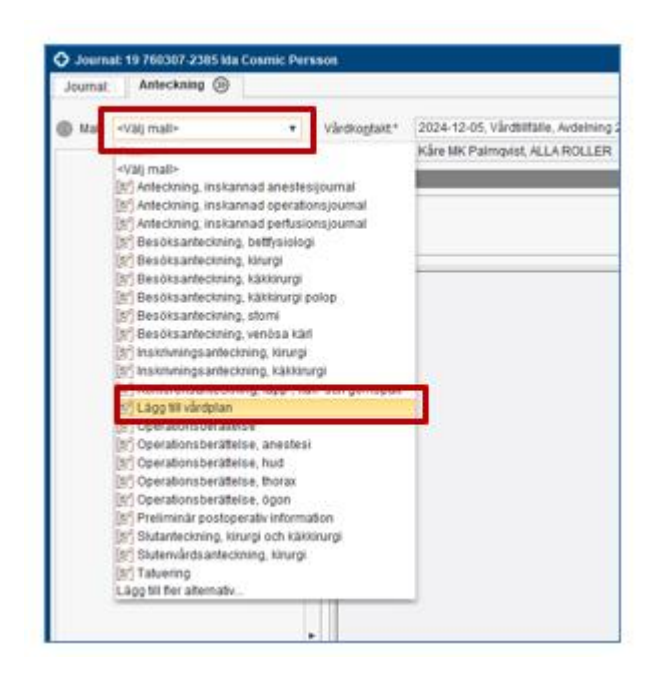

#### Bild 5. Lägga till vårdplan

| 🗘 Journal: 19 760307-2385 Ida Cosmic Per | 5500                                      |                    |
|------------------------------------------|-------------------------------------------|--------------------|
| Journal: Anteckning (2)                  |                                           |                    |
|                                          |                                           |                    |
| Mait [1] Lägg til vårdplan               | Orwardnad                                 | Särbehandlingsplan |
| we have an even of the second strategies | Rehabilteringplan                         |                    |
| a Lagg III standardiserad värdplan       | carbenandingspan<br>I Beinkeinsselonarina |                    |
| 😹 Harrita pagaende varitpran             | Contracting                               |                    |
|                                          |                                           |                    |
|                                          |                                           |                    |
|                                          |                                           |                    |
|                                          |                                           |                    |
|                                          |                                           |                    |
|                                          |                                           |                    |
|                                          |                                           |                    |
|                                          |                                           |                    |
|                                          |                                           |                    |
|                                          |                                           |                    |
|                                          |                                           |                    |
|                                          |                                           |                    |
|                                          |                                           |                    |
|                                          |                                           |                    |
|                                          | DUU TOT                                   |                    |
|                                          | RHLISL -                                  |                    |
|                                          |                                           | P                  |
|                                          |                                           | 4                  |
|                                          |                                           |                    |

Bild 6. Lägg till standardiserad vårdplan >Sårbehandlingsplan

#### Dokumentera i ny sårbehandlingsplan

Vid upprättande öppnas sårbehandlingsplanen i ett nytt fönster. I denna vy behöver alltid dokumentationen påbörjas alternativt att den görs klar (bild 6).

- Klicka på sökord där det är aktuellt att dokumentera.
- Vid Fast värde klicka på pilen längst ut till höger. Välj relevant frastext.
- Dokumentation kan även utföras i fritext som aktiveras genom att klicka på pratbubblan i slutet av sökordet.

Region Halland

Gäller för: Region Halland

• Spara. Signering rekommenderas först efter att dokumentationen är helt klar.

| Journal: 19 711019-9788 Nelly Karlberg                                                                                                    |                                                                                                    |
|----------------------------------------------------------------------------------------------------|----------------------------------------------------------------------------------------------------|
| Journal: Anteckning (2)                                                                                                    |                                                                                                    |
| Malt: [E] Lägg till vårdplan     Lägg till individuell vårdplan     Lägg till individuell vårdplan     Lägg till standardiserad vårdplan     Hitterin anderdetserad vårdplan | Vårdkogtakt * 2024-11-11, Vårdtilfälle, Avdelning 82 Öron- näs- och hals Halmstad, Jonathan Holgersson, Läkare, Öron- näs- och halskliniken, Pågåen<br>Vårdpersonat * Najma Berggren, Sjuksköterska v Enhet * Avdelning 82 Öron- näs- och hals |
| A Sårstatus Kartiläppning av såre     Sårlokalisation     Sårtyp     Sårtyp                                                                                                  | ③ Sártyp ≫<br>Arteriovenöst                                                                                                    |
| <ul> <li>Såryta i lvadratcentimeter</li> <li>Sårstoriek långd x bredd i cm</li> <li>Sårkavitet djup i cm</li> <li>Tecken på sårinfektion</li> <li>Såruts</li> </ul>          | Artenelt<br>Artenelt<br>Branskada, delhud ytlig<br>Branskada, delhud ytlig<br>Ta bort                                                                                                    |
| Blödning från sår                                                                                                    |                                                                                                    |

Bild 7. Dokumentation kan utföras direkt i samband med skapande av Sårbehandlingsplan

- Sårbehandlingsplanen hittas nu under> **Min vårdgivares vårdplaner**. Här utförs fortsatt dokumentation av såret.
- Höger klicka på sökordet där dokumentation ska utföras. Välj relevant alternativ t ex Uppdatera sökordet.
- Sökord kan stängas om det inte är relevanta att använda. Dessa kan sedan återöppnas när behov uppkommer. För att stänga/öppna klicka i ringen framför sökordet.

| 0 | Sårbehandlingsplan<br>2025-02-27 13:30, MH                                   |                                                                    |  |
|---|------------------------------------------------------------------------------|--------------------------------------------------------------------|--|
| 0 | SÅRSTATUS<br>Kartläggning av sårets status<br>Sårlokalisation<br>Ent vänster |                                                                    |  |
| 0 | Sårtyp<br>Arteriellt                                                         |                                                                    |  |
|   | Sårförbandsstatus innan omläggni                                             | ing                                                                |  |
| Ō | Såryta i kvadratcentimeter<br>4 cm^2                                         |                                                                    |  |
|   | Sårstorlek längd x bredd i cm                                                |                                                                    |  |
|   | 3/ cm                                                                        | Lägg till utförd åtgärd                                            |  |
| 0 | Sårkavitet djup i cm<br>1 cm                                                 | Lägg till utvärdering                                              |  |
| 0 | Tecken på sårinfektion<br>Ilsken rodnad runt såret                           | Lägg till ny Sårstorlek längd x bredd i cm<br>Avsluta behandlingen |  |
| 0 | Sårlukt<br>Måttlig                                                           | Uppdatera sökordet                                                 |  |
| 0 | Sårets utseende<br>Fibrinbelagt                                              | Kopiera värde                                                      |  |
| 0 | Blödning från sår<br>Ingen                                                   | Ändra vårdkontakt, datum och tid                                   |  |
| 0 | Sårsekretion<br>Ingen                                                        | Visa sökordsinformation<br>Visa anteckningsinformation             |  |
| 0 | Sårkanter<br>Hårda                                                           |                                                                    |  |

Bild 8. Ny information skrivs in via högerklick > Uppdatera sökordet

• Pil till höger indikerar att tidigare information finns dokumenterad.

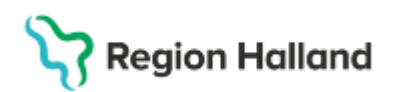

Gäller för: Region Halland

|   | Sårbehandlingsplan<br>2025-02-18 10:00, мн | × .                  |  |
|---|--------------------------------------------|----------------------|--|
| 0 | SÅRSTATUS                                  | 1                    |  |
|   | Kartläggning av sårets status              |                      |  |
|   | Sårlokalisation                            |                      |  |
|   | Fot, vänster                               |                      |  |
| 0 | Sårtyp                                     |                      |  |
|   | Arteriellt                                 |                      |  |
| 0 | Sårförbandsstatus innan omläggning         |                      |  |
| 0 | Såryta i kvadratcentimeter                 | Idag 10:00, TT       |  |
|   | 2,5 cm^2                                   |                      |  |
|   | 3 cm^2                                     | 2025-03-05 13:30, TT |  |
|   | 2 cm^2                                     | 2025-02-28 13:30, MH |  |
|   | 3 cm*2                                     | 2025-02-27 13:31, MH |  |

Bild 9. Tidigare information kan fällas ut via pilsymbolen på höger sida

## Avsluta sårbehandlingsplan

Vårdplanen avslutas när såret är läkt. Den som utför den sista såromläggningen avslutar sårbehandlingsplanen även om det är en annan vårdenhet som upprättade den.

 För att kunna avsluta behöver samtliga sökord avslutas. Högerklicka och välj Avsluta vårdbehovet alternativt Avsluta Behandlingen på varje sökord i vårdplanen.

| $\bigcirc$ | Sårbehandlingsplan<br>2025-02-27 13:30, MH                    |                                                   |
|------------|---------------------------------------------------------------|---------------------------------------------------|
| 0          | SÅRSTATUS<br>Kartläggning av sårets status<br>Sårlokalisation | Lägg till mål<br>Lägg till behandling             |
| 0          | Sårtyp<br>Arteriellt<br>Sårförbandsstatus innan omläggning    | Avsluta vårdbehovet<br>Uppdatera sökordet         |
| 0          | Såryta i kvadratcentimeter<br>2 cm^2<br>3 cm^2                | Kopiera värde<br>Ändra vårdkontakt, datum och tid |
| 0          | 4 cm²2<br>Sårstorlek längd x bredd i cm<br>3/ cm              | Dölj vårdbehov<br>Visa sökordsinformation         |
| 0          | Sårkavitet djup i cm                                          | Visa anteckningsinformation                       |

Bild 10. Menyval Avsluta vårdbehovet

Vårdplanen kan återöppnas genom klick på pilsymbolen till höger, samt högerklick Återöppna vårdbehovet på de aktuella sökorden.

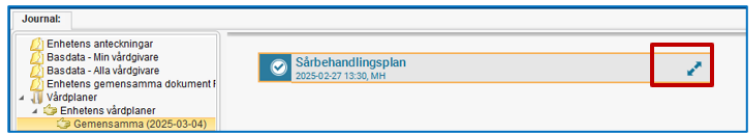

Bild 11. Samtliga sökord avslutade = Avslutad sårbehandlingsplan

| $\oslash$             | Sårbehandlingsplan<br>2025-02-27 13:30, MH         |                                                        | 1             |
|-----------------------|----------------------------------------------------|--------------------------------------------------------|---------------|
| $\odot$               | SÅRSTATUS<br>Katläggning av sårste statue          |                                                        | 1             |
| $\odot$               | ORDINATION, SÅR                                    | Återöppna vårdbehovet                                  | - 7           |
|                       | Omlägges med XXX 1 ggr/vecka                       | Kopiera värde                                          |               |
| $\overline{\bigcirc}$ | UTFÖRD ÅTGÄRD, SÅR<br>UTVÄRDERING AV SÅRBEHANDLING | Visa vårdbehov                                         | $\rightarrow$ |
|                       |                                                    | Visa sökordsinformation<br>Visa anteckningsinformation |               |

Bild 12. Återöppna sårbehandlingsplan

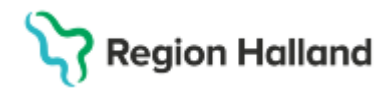

#### Fotografering av sår

Sökord: **Annan såråtgärd** används för att dokumentera att sår har fotograferats med hänvisning till VidiView.

#### Vårdåtagande

När vårdåtagande är aktuellt att koppla till vårdplanen anges:

- Datum. Aktuellt datum
- Klassificering: Gemensamma
- Medicinskt ansvarig enhet: Den klinik där sårbehandlingsplanen upprättas.
- Klicka längst ner till höger> Nytt vårdåtagande för vårdplan

| auchar - Min Urgbere<br>auchar - Arak Urgbere<br>Darie - Arak Urgbere<br>F Erlehann - Jochanner<br>F Erlehann - Jochanner<br>Hill verbachere - Kallensen<br>Hill verbachere<br>Hill verbachere<br>Hill verbachere<br>Hill verbachere<br>Hill verbachere<br>Bernarder<br>Hill verbachere<br>Stander<br>Freihanne - Bernardherte<br>Hill verbachere<br>Hill verbachere<br>Hill verbachere<br>Hill verbachere<br>Hill verbachere<br>Hill verbachere<br>Hill verbachere | Kashorng. | Denten                                                                  | an Med                                                               | unuh annong arhat                  | Shahundi ansarg virigenova |  |  |
|----------------------------------------------------------------------------------------------------|-----------|-------------------------------------------------------------------------|----------------------------------------------------------------------|------------------------------------|----------------------------|--|--|
|                                                                                                    | •         | Rapp vårtingende for d<br>Daten*<br>Rapitoreg*<br>Helionstassong enlet* | otalian ini haolifa<br>2025-00-10 ( )<br>Gamantamma<br>shingdililian | tti ila Conni Parana<br>Bagʻʻgayri | :                          |  |  |
|                                                                                                    |           |                                                                         |                                                                      |                                    |                            |  |  |
|                                                                                                    |           |                                                                         |                                                                      |                                    |                            |  |  |

Bild 13. Nytt vårdåtagande för vårdplan.

#### Osignerade anteckningar

Om du valt alternativ Spara eller Spara och stäng ska anteckningarna signeras. Du söker fram den genom:

• Min översikt > Dubbelklicka på Osignerade Anteckningar

| 🖬 🕂 Meny                               | Identifierare Förnamn Efternamn Q            |                                                      |
|----------------------------------------|----------------------------------------------|------------------------------------------------------|
| MINA GENVÄGAR                          | O Min Översikt                               |                                                      |
| Anslutningsöversikt<br>Patientöversikt | Filtrera på: 🔿 Vald patient 🛞 Alla patienter | 🚺 Välj Vårdpersonal: 💈 Najma Berggren, Sjuksköterska |
| VEINAAIIIIIELAUVEIAINI                 | Min kalender Min patientlista Mina länkar    | Remisser ut                                          |
| Min översikt                           | () måndag - mars 17, 2025                    | Sparad 0                                             |
| Analysida                              |                                              | Obedömd 0                                            |
| Besökslista                            |                                              | Bedömning pågår 0                                    |
| Kontaktöversikt                        |                                              | Accepterad 0                                         |
| Enhetsöversikt                         |                                              | Pågående 0                                           |
| Vårdåtagande                           | 06.00                                        | lotart                                               |
| Journal                                |                                              | Opineert (FD)                                        |
| Ny journaltabell                       | 07:00                                        | Antesiminaar E0                                      |
|                                        |                                              | Pineoningai 50                                       |
|                                        |                                              |                                                      |

Bild 14. Sökväg Min översikt> Osignerade anteckningar

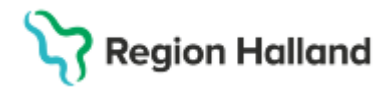

Gäller för: Region Halland

## **Relaterade dokument**

Cosmic - dokumentation av sår och sårbehandling

### **Uppdaterat från föregående version** Ny manual